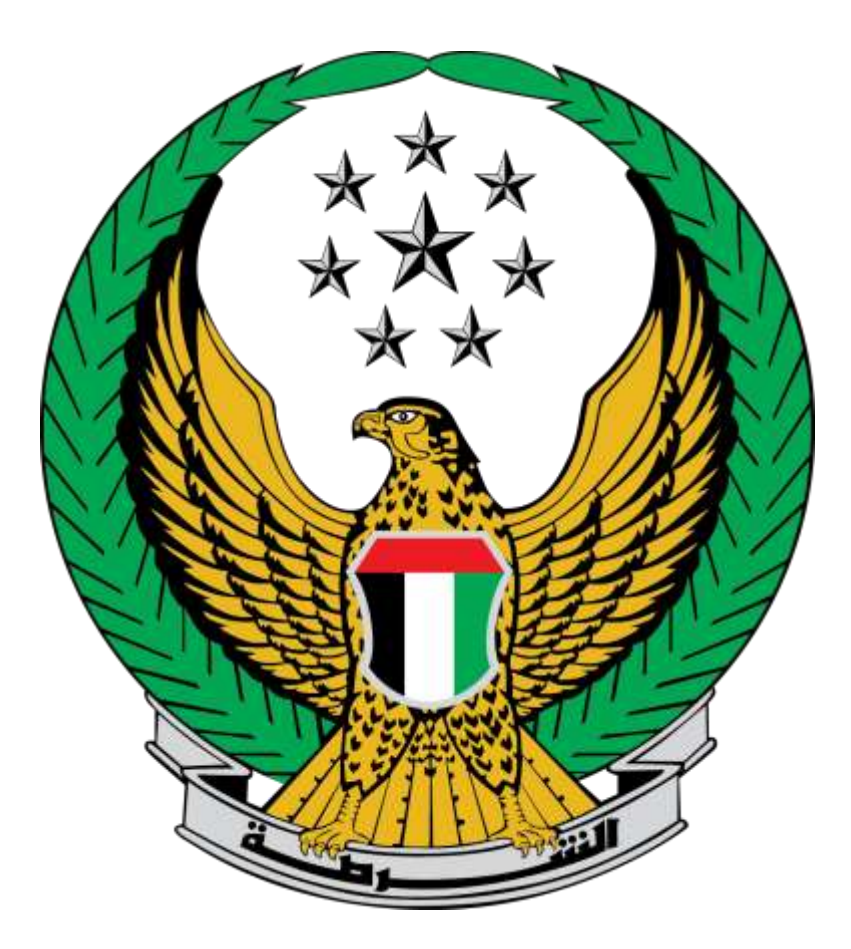

## وزارة الداخلية

# الإمارات العربية المتحدة

دليل المستخدم لخدمة تجديد رخصة قيادة مركبة

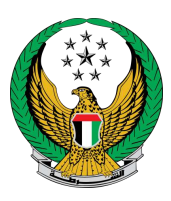

 لتقديم طلب تجديد رخصة قيادة مركبة اختر خدمة تجديد رخصة قيادة مركبة من قائمة خدمات ترخيص السائقين التابعة للخدمات المرروية ثم اضغط زر ابدأ الخدمة.

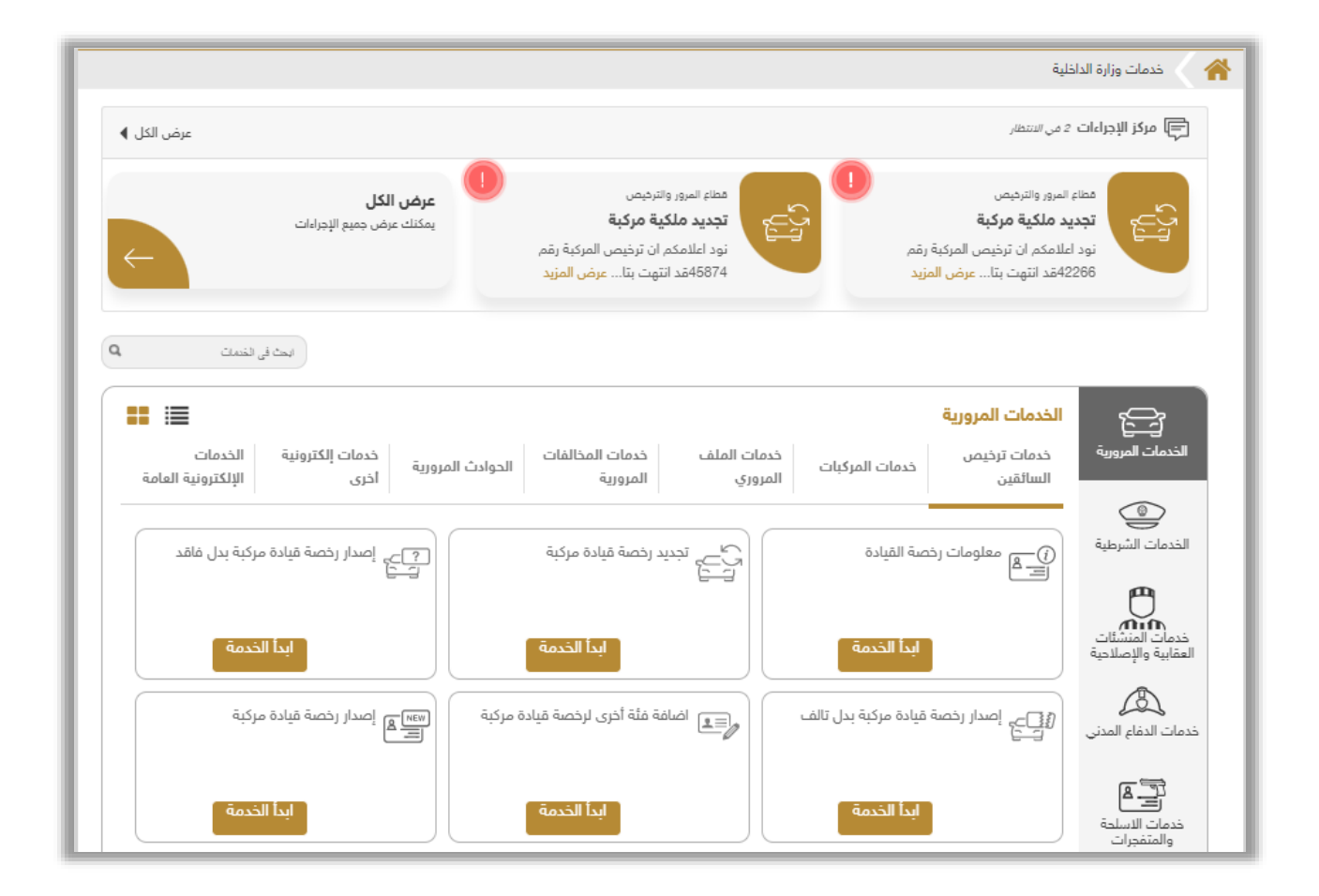

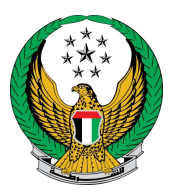

في حال عدم وجود قيود أو مخالفات، يتم عرض رسوم التجديد والتوصيل . حيث يتوجب عليك
تحميل صورة شخصية حديثة بالإضافة إلى إدخال تفاصيل عنوان التوصيل ثم الصغط على زر التالي
للانتفال إلى الخطوة التالية .

| الدفع الإلكتروني                                                                                                    | قيود الخدمة 🔪 رسوم الخدمة                                                                                                    |               |  |  |
|----------------------------------------------------------------------------------------------------|----------------------------------------------------------------------------------------------------|---------------|--|--|
|                                                                                                    | : رسوم الخدمة                                                                                                    | 📕 المرحلة     |  |  |
| بحث                                                                                                    |                                                                                                    |               |  |  |
| القيمة (درهم) 🔹                                                                                                    | الوصف 🔹                                                                                                    | الرقم         |  |  |
| 300                                                                                                    | تجديد رخصة قيادة مركبة تزيد على سنة                                                                                                    | 1             |  |  |
| 35                                                                                                    | رسوم خدمة التوصيل                                                                                                    | 2             |  |  |
| 335 درهم                                                                                                    | المجموع الإجمالي (درهم)                                                                                                    |               |  |  |
|                                                                                                    | , 2 من 2 سجل                                                                                                    | عرض 1 إلى     |  |  |
| 🙆 يجب ان يكون حجم الصورة اقل من 2,048kb والتوع المسموح به JPG او PNG فقط.                                                    |                                                                                                    |               |  |  |
| الرجاء تحميل صورتك الشخصية *                                                                                                 |                                                                                                    |               |  |  |
| ا تحمیل                                                                                                    |                                                                                                    |               |  |  |
| للمتابعة, أدخل عنوان التوصيل :<br>ملاحظة : سيتم التوصيل خلال 72 ساعة إلى العنوان المدخل (يجب أن يكون العنوان داخل الإمارات ) |                                                                                                    |               |  |  |
|                                                                                                    | نطقة *                                                                                                    | الإمارة \ الم |  |  |
| العنوان 🛊 يرجى إدخال العنوان                                                                                                 |                                                                                                    |               |  |  |
|                                                                                                    | ېدىن كىن الموان الدى توپد پرسان المىسىد اليه بنى كان البيار المعامله.<br>حرك ★<br>مثال: 0500000000, +971500000000, 0097150000000000000000000000000000000000 | الهاتف المت   |  |  |
| التالي                                                                                                    |                                                                                                    |               |  |  |

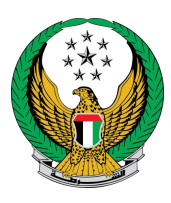

3. لتأكيد الانتقال إلى بوابة الدفع الإلكتروني ، اضغط زر موافق.

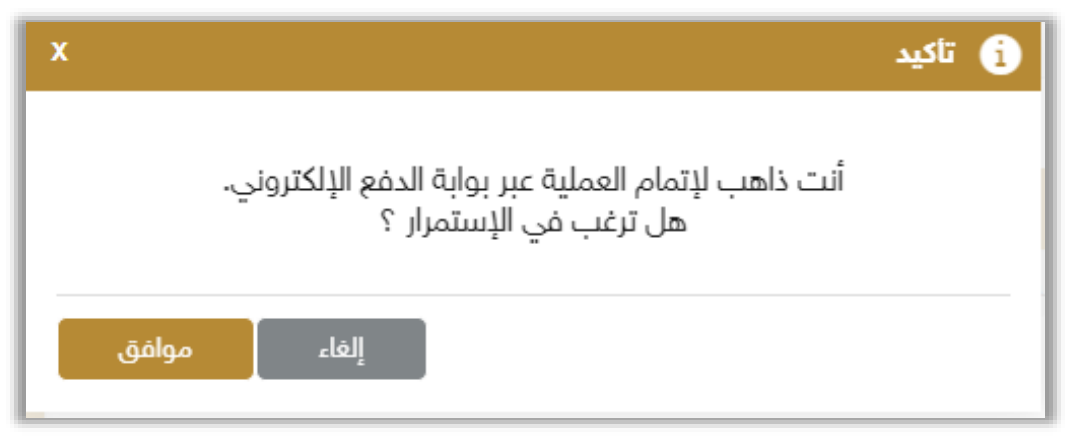

### ٤. لدفع الرسوم،أدخل البيانات المطلوبة ثم اضغط زر Pay.

| الدفع الإلكتروني                | رسوم الخدمة                                                      | قيود الخدمة                      |  |  |
|---------------------------------|------------------------------------------------------------------|----------------------------------|--|--|
| ORDER DESCRIPTION               | Driver Servic                                                    | 📕 المرحلة: الدفع الإلكتروني<br>م |  |  |
| AMOUNT TO PAY                   | Dhs. 335.00                                                      |                                  |  |  |
| Payment Method                  |                                                                  |                                  |  |  |
| Accepted cards:                 | VISA                                                             |                                  |  |  |
| Card number                     | Expiry month       Image: Expiry month       Image: Expiry month | Expiry year                      |  |  |
| Validation Code ( CVV/CVC/CID ) |                                                                  |                                  |  |  |
| RESET                           |                                                                  | РАУ                              |  |  |

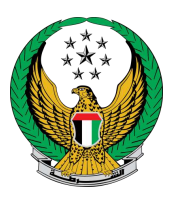

#### 5. قيم تجربتك في الحصول على الخدمة من خلال الشاشات الخاصة بمؤشر السعادة .

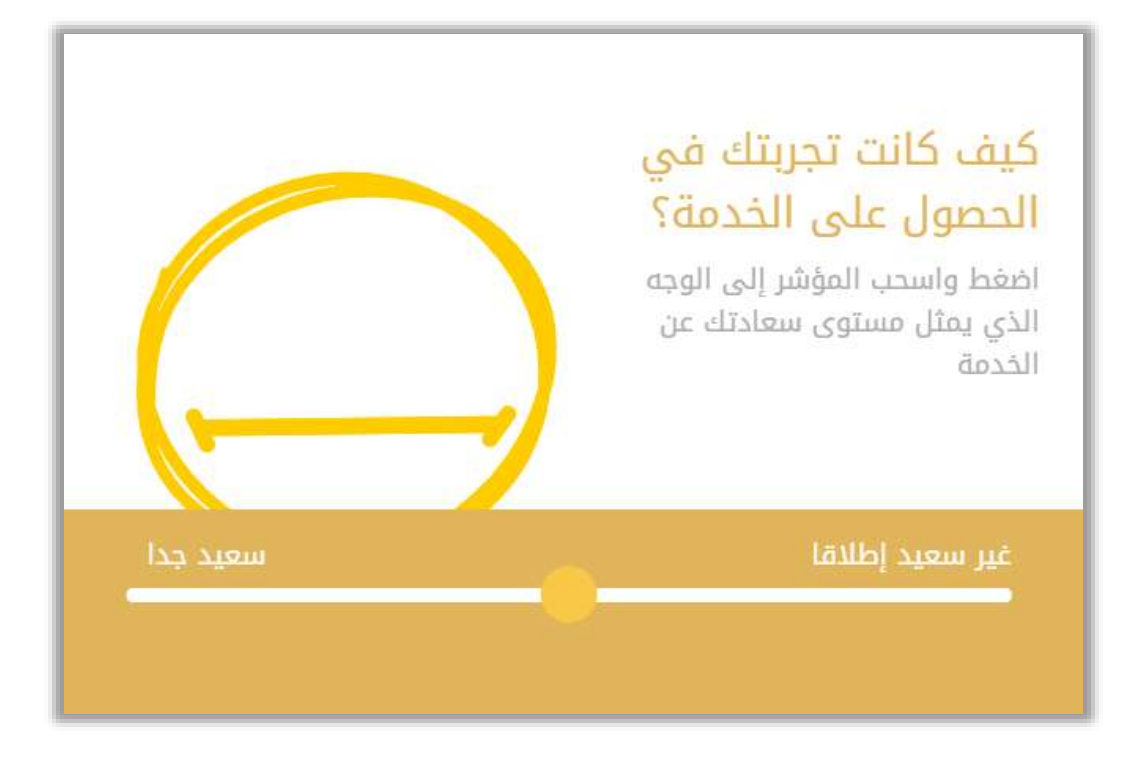

### تم إنحاز المعاملة بنجاح ، يتم عرض بيانات إيصال الدفع بالإضافة إلى مرفق الإيصال.

| رسوم الخدمة للإلكتروني | قيود الخدمة                             |
|------------------------|-----------------------------------------|
|                        | 📕 المرحلة: الدفع الإلكتروني             |
|                        | 📲 نتيجة عملية الدفع                     |
| يام 🗸                  | لقد تمت عملية الدفع وإنجاز المعاملة بند |
|                        | بيانات إيصال الخدمة:                    |
|                        | رقم الإيصال 2381717000061               |
|                        | تاريخ الإيصال 06/12/2017                |
|                        | وقت الإيصال 08:02 م                     |
|                        | عرض الإيصال الرحاء الضغط هنا            |